## Anniversary Award

**1** From RUN, navigate to **Settings on Left – hand side**.

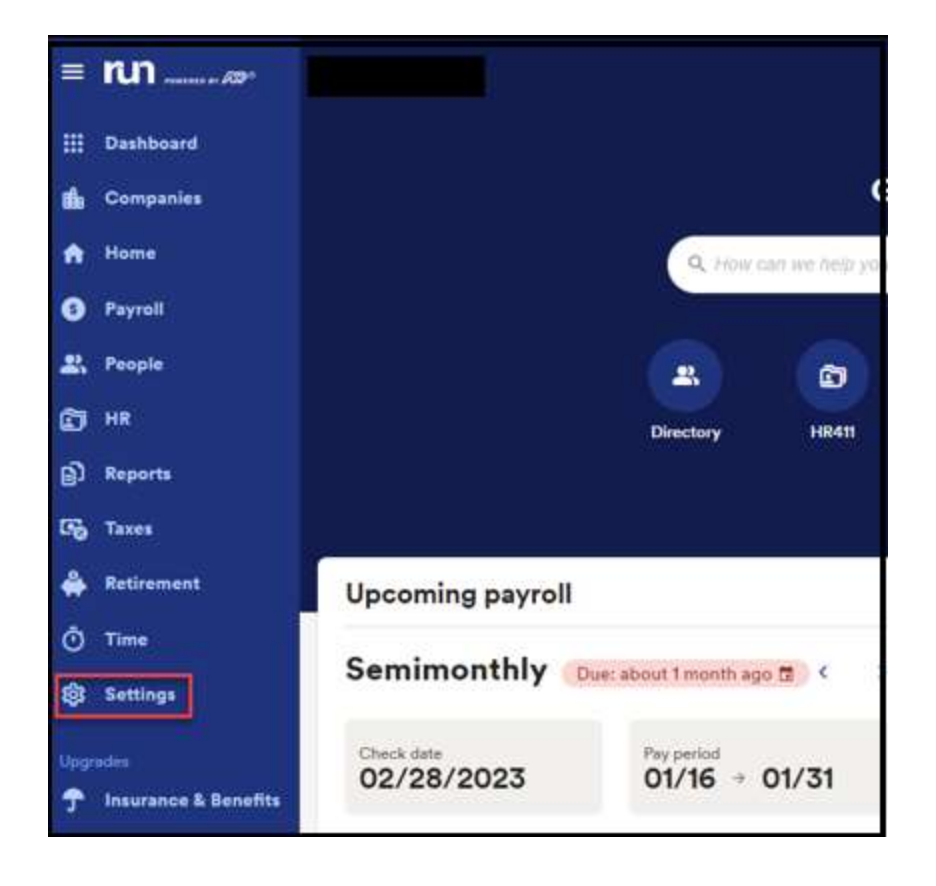

## 2 Click on the **Paid Time off.**

| = run    | Q <sub>2</sub> Phine rare see Ander you builty f                                                  |
|----------|---------------------------------------------------------------------------------------------------|
|          | Earnings and deductions     Eat up samings, deductions, and genial/ments.                         |
| 10<br>10 | Company payment checks<br>Combine deductions for multiple people into one check, payable to a thi |
| 0        | t. Departments                                                                                    |
| .ax.     | <ul> <li>Crigerize your people little teams for easilier tracking and seporting.</li> </ul>       |
| 8        | -01                                                                                               |
| B)       | <b>国</b> 王恒                                                                                       |
| 5        | Time                                                                                              |
| +        | <b>A B</b>                                                                                        |
| 0        | U Time settings                                                                                   |
| 0        | Paid time off                                                                                     |
|          |                                                                                                   |

1

Copyright © 2021 ADP, Inc. ALL RIGHTS RESERVED. ADP RUN Powered by ADP, and Employee Access are registered trademarks of ADP, Inc and/or its affiliates. ADP PROPRIETARY AND CONFIDENTIAL

## Anniversary Award

**3** To add an anniversary award to a PTO plan. Select the three dots on the right of plan. Then you will click on **Edit Plan** 

| u can add or change your PTO plans. |                  |                   |          |                        |
|-------------------------------------|------------------|-------------------|----------|------------------------|
| Plan name                           | Method           | PTO rate / amount | Assigned |                        |
| Vacation                            | Annual Allowance | 80 hours          | 2, 3     | :                      |
| Vacation (hourly full time)         | Per Pay Period   | 2.3077 hours      | 2        | :                      |
| Personal (Hourly Employees)         | Per Pay Period   | 0.7692 hours      | 2        | Edit Plan<br>Delete Pl |
| Personal (Salary Employees)         | Annual Allowance | 40 hours          | <b>2</b> | :                      |

4 Once on the edit screen, go under work anniversary awards and select Add work anniversary award:

| Plan details         |                                   | / Edit            |
|----------------------|-----------------------------------|-------------------|
| Plan name            | Vacation                          |                   |
| Method               | Annual allowance                  |                   |
| Default hours        | 80 hours                          |                   |
| Work anniversary awa | ards                              | (i) Learn more    |
| You h                | aven't created any work anniversa | aries awards yet. |
| A                    | Add work anniversary a            | award             |

Copyright © 2021 ADP, Inc. ALL RIGHTS RESERVED. ADP RUN Powered by ADP, and Employee Access are registered trademarks of ADP, Inc and/or its affiliates. ADP PROPRIETARY AND CONFIDENTIAL

## Anniversary Award

5 From that page you will be able to add the anniversary years and the amount you want the PTO to be increased to and click **Add Award.** 

| Edit PTO plan |                                                             |
|---------------|-------------------------------------------------------------|
|               | Add your work anniversary award                             |
|               | All fields marked with an * are required                    |
|               | When does the award start? (At how many years of work?)     |
| STEP 1        | Anniversary (years) *                                       |
|               | Default Amount: 80 hours per year                           |
|               | How many hours would you like to increase the allowance to? |
| STEP 2        | Increase PTO allowance to * 120,0000                        |
|               | Cancel STEP 3 Add award                                     |

6 Now you will see the updated anniversary amount as well as the option to add more. Once you are done adding anniversary amounts, you may click **Done.** 

| Edit PTO plan |                                                     |                                                                                                    |   |      |  |  |  |
|---------------|-----------------------------------------------------|----------------------------------------------------------------------------------------------------|---|------|--|--|--|
|               | Do you v<br>annivers                                | Do you want to add work<br>anniversary awards?                                                                                                    |   |      |  |  |  |
|               | You can reward yo<br>worked for the cor<br>awards.) | You can reward your employees with extra PTO based on how long they've<br>worked for the company. (Some companies call these awards tenure-based PTO<br>awards.)<br>PTO increases will occur after the PTO annual reset date (the annual<br>allowance reset). <u>Learn more about work anniversary awards</u> |   |      |  |  |  |
|               | PTO increase     allowance n                        |                                                                                                    |   |      |  |  |  |
|               | Default Amount: 8                                   | 0 hours per year                                                                                                    |   |      |  |  |  |
|               | Anniversary                                         | New PTO allowance                                                                                                    |   |      |  |  |  |
|               | 2                                                   | 120 hours                                                                                                    | 1 | Ō    |  |  |  |
|               | Add work and                                        | niversary award                                                                                                    |   |      |  |  |  |
|               |                                                     |                                                                                                    |   | Done |  |  |  |

Copyright © 2021 ADP, Inc. ALL RIGHTS RESERVED. ADP RUN Powered by ADP, and Employee Access are registered trademarks of ADP, Inc and/or its affiliates. ADP PROPRIETARY AND CONFIDENTIAL